#### eLearning at University of Ludwigshafen

The university's learning management system (LMS) is OpenOLAT. OpenOLAT Learning (Online And Training) is an Open Source LMS tailored to the needs of Universities and Higher Education institutions. The LMS **OpenOLAT** is а password protected online learning environment that allows you to locate learning materials and activities related to your studies from any location with internet access.

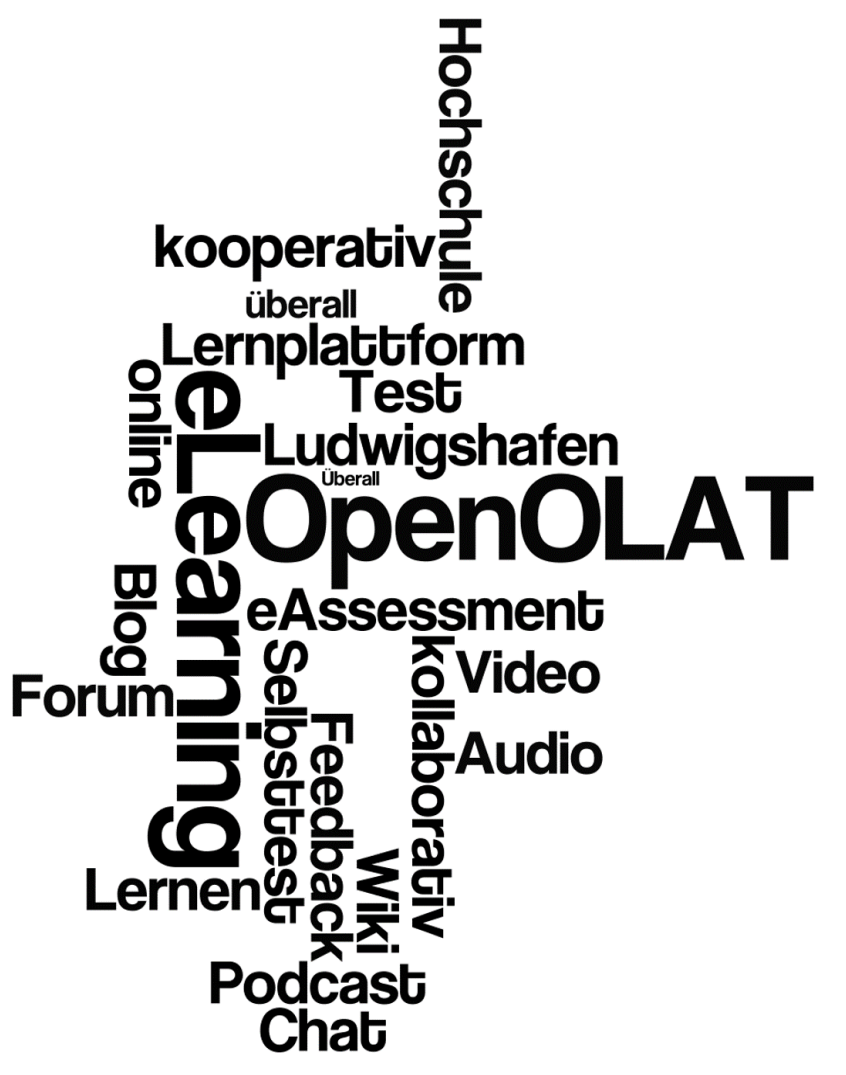

#### How do I get access to the LMS?

When you enroll in the Univertiy of Applied Science Ludwigshafen we automatically create a **campus account** for you. This campus account allows you to use WLAN, PC-Pools, VPN and OpenOLAT via Shibboleth.

### Step 1

Please activate your campus account in a PC pool of the university and change our initial password into a **new individual password**.

- User name = your student number, eg. 654321)
- Initial password = your date of birth, eg.01.03.1993
- New password = your individual campus password.

Please note that your individual campus password expires every 150 days. This means that you independently need to set a new individual password within that period.

For resetting your individual password please use the following link:

https://aurora.hs-lu.de

## Step 2

Navigate to the OLAT login page at <u>https://olat.vcrp.de/dmz/</u>. From the Universtity homepage, click Service > OpenOLAT and choose OpenOLAT Login with Shibboleth in the right column.

| University of Applied Sciences<br>Ludwigshafen on the Rhine                                                        | University                                                                                                    | Academics                                          | Departments                                                                                                    | Service                                                                                                    | Researc             | h & Transfer                                                                                                    | International                                                                                                    |                       |
|----------------------------------------------------------------------------------------------------|----------------------------------------------------------------------------------------------------|----------------------------------------------------|----------------------------------------------------------------------------------------------------|----------------------------------------------------------------------------------------------------|---------------------|----------------------------------------------------------------------------------------------------|----------------------------------------------------------------------------------------------------|-----------------------|
| You are here: Service > OpenOLAT                                                                                   |                                                                                                    |                                                    |                                                                                                    |                                                                                                    |                     |                                                                                                    | 🚍 Print page                                                                                                    |                       |
| Service<br>• Library of Ludwigshafen University of<br>Applied Sciences<br>• University Communication<br>• OpenOLAT | Open OLAT         Image: Comparison of Comparison of Comp | Increases a password for logg<br>n change your car | Willkommen bei OpenOLAT<br>Willkommen bei OpenOLAT<br>Willkommen bei OpenOL | rsity of Applied 1<br>nland-Pfaiz (VC<br>nstitutions of hig<br>s individual stud<br>with the help of d<br>minars in the re:<br>for OpenOLAT<br>h must be chang | before              | Contact<br>E-Learning Sup<br>Ernst-Boehe-St<br>67059 Ludwigsi<br>♠ EQ25<br>@ e-learning@<br>Links<br>> OpenOLAT Lo<br>Reset<br>> OpenOLAT Dir<br>Reset<br>> OpenOLAT Dir<br>Hours of Opp<br>Located in the P<br>E025<br>% 30 - 12:00<br>14:00 - 16:00<br>and by appointm | aport Center<br>raße 15<br>hafen<br>ghs-Iu de<br>gin with Shibboleth<br>Campus Account<br>rect Login (Dept. IV)<br>eration<br>Postbank, Room<br>aday | OLAT<br>login<br>page |
|                                                                                                    | The E-Learning Team i<br>During our hours of op<br>us an @ <u>email</u> .                                                                                                    | s available to answ<br>eration, you can re         | er any questions you<br>ach us at our office ir                                                                                                    | i may have abou<br>n the Postbank o                                                                                                    | ut OLAT.<br>or send |                                                                                                    |                                                                                                    |                       |

### Step 3

You are now reaching the login screen of Shibboleth. Please log in with your user name and your new individual password.

Anmeldeseite

| K                       | Shibboleth                                                                                                    |
|-------------------------|----------------------------------------------------------------------------------------------------|
| 1                       | VCRP - OLAT:<br>OpenOLAT (https://olat.vcrp.de) ist das zentrale Learning Management-<br>System, das der VCRP allen Hochschulen des Landes Rheinland-Pfalz<br>anbietet. Weitere Informationen zu OLAT finden Sie auf der Homepage<br>des VCRP (http://www.vcrp.de/index.php?id=484). einloggen. |
| Als ar<br>Camp<br>E-Lea | igehörige Person der Hochschule Ludwigshafen können Sie sich hier mit Ihrem<br>us-Account (z. B. auch Zugang für WLAN, VPN-Client, PC-Pools) für die<br>rning-Plattform סובד.עבדף.de anmelden.                                                                                                  |
| Bei Fi<br>besuc<br>Raum | agen oder Problemen wenden Sie sich bitte an <u>e-learning@hs-lu.de</u> oder<br>hen Sie das E-Learning-Team zu den Öffnungszeiten in der Postbank im<br>E12c. Weitere Informationen finden Sie unter <u>www.hs-lu.de/elearning</u> .                                                            |
| 2                       | ame                                                                                                    |
| Usern                   |                                                                                                    |
| 11111<br>11111          | 7                                                                                                    |
| Usern<br>11111<br>Passv | 7<br>rort                                                                                                    |

Weiter

# Step 4

During the first login you register automatically in OLAT. Please follow the registration process of OLAT by choosing your preferred language. Click NEXT.

|                                                                                                    | 😮 Help                                               | English                                |
|----------------------------------------------------------------------------------------------------|------------------------------------------------------|----------------------------------------|
| Registration                                                                                                  |                                                      |                                        |
| Please select a language for your OLAT registration<br>your language in your user profile. You will then be g | and user account. Later<br>juided through the regist | you can still adapt<br>ration process. |
| Language                                                                                                    |                                                      |                                        |
| English                                                                                                    |                                                      | •                                      |
| Next Cancel                                                                                                   |                                                      |                                        |

### Step 5

Click SAVE in the next registration window.

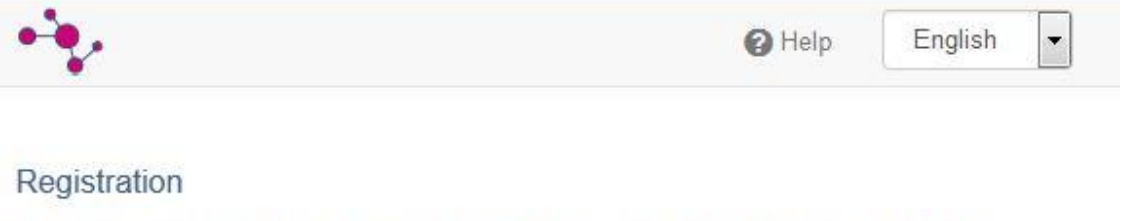

Due to restrictions of your university the OpenOLAT username is preset and can not be changed.

#### OLAT user name

| 111117@hs-lu.de |  |  |
|-----------------|--|--|
|                 |  |  |

Save

#### Step 6

#### Please fill out the fields FIRST NAME and LAST NAME and press SAVE.

| •••                                              | 🕑 Help                              | English                  |
|--------------------------------------------------|-------------------------------------|--------------------------|
| Registration                                     |                                     |                          |
| The e-mail address is submitted by your u<br>in. | niversity. You can change it in you | ur profile after logging |
| OLAT user name                                   |                                     |                          |
| 111117@hs-lu.de                                  |                                     |                          |
| E-mail address                                   |                                     |                          |
| 111117@studmail.hs-lu.de                         |                                     |                          |
| First Name                                       |                                     |                          |
| Max                                              |                                     |                          |
| Last Name                                        |                                     |                          |
|                                                  |                                     |                          |

### Step 7

Complete the registration process by accepting the Terms of use/Privacy policy.

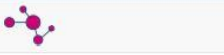

Help
 English

•

#### Terms of use/Privacy policy

An OpenOLAT user should be aware that OpenOLAT can only be used for study or teaching purposes. He/she may not contravene any german law concerning public behaviour and/or the rights of third parties (right to a name, copyright, data protection, etc.). Specifically, the OpenOLAT user undertakes not to propagate any material of pornographic, racist, illegal, discriminatory or violent nature, or to store such material on the OpenOLAT Server. Furthermore he/she undertakes not to incite, or provide material for incitement, to illegal activities.

The Virtual Campus Rheinland-Pfalz reserves the right to block access to the OpenOLAT server for any user contravening the above conditions, and to erase the user's data. The Virtual Campus Rheinland-Pfalz furthermore reserves the right to invoke legal proceedings in such a case.

In order to use this web-based offer of the Virtueller Campus Rheinland-Pfalz (Virtual Campus of Rhineland-Palatinate), the processing of personal data is necessary. Your data will only be hold for the management of the online-courses you take. Your data will be stored until cancelled. It will not be disclosed to third parties.

By accepting this agreement, you allow the above-mentioned processing of your personal data. You can cancel this compliance at any time in writing or via email to the VCRP. This will cause you no disadvantages. Non-encrypted data transfer through the internet might enable unauthorized individuals to register or change your data. Therefore, this offer supports the encryption of your data via SSL.

Terms of use/Privacy policy (HTML document)

I have read your terms of use, do understand and agree.

I agree on the terms of data storage

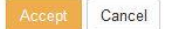

# **OpenOLAT**

Now you are entering the homepage of OpenOLAT. If your OLAT homepage appears in GERMAN (DEUTSCH), please set your user language to ENGLISH. Click on the user button in the upper right corner. Click on EINSTELLUNGEN and choose English under SPRACHE. You must log out and log in again to have the language change take effect.

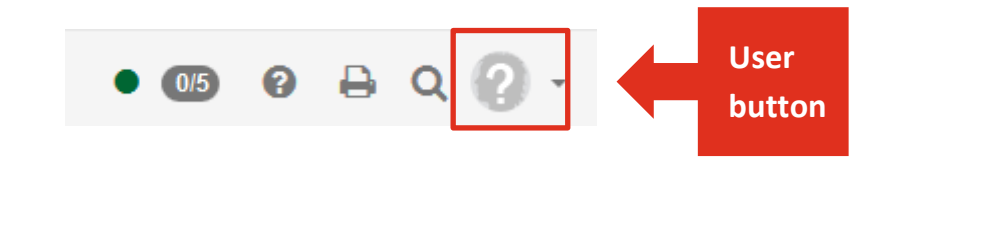

| Persönliche Werkzeuge    |                       |         |                                              |                                        |                                                                     |                                |
|--------------------------|-----------------------|---------|----------------------------------------------|----------------------------------------|---------------------------------------------------------------------|--------------------------------|
| 🛗 Kalender               |                       |         |                                              |                                        |                                                                     |                                |
| Abonnements              | all at Hochschule     | 1000    | -                                            |                                        |                                                                     |                                |
| 😕 Persönlicher Ordner    | Ludwigshafen am Rhein | ∞ Infos | Kurse                                        | Gruppen                                |                                                                     | • 💷 Ø 🖶 Q 💋 -                  |
| 🖵 Notizen                | System                |         |                                              | WebDAV                                 | Instant-Messaging                                                   | Nutzungsbedingungen            |
| Leistungsnachweise       | Allgemeine Syster     | neinste | llungen                                      |                                        |                                                                     | Ø Ha                           |
| <b>Q</b> Andere Benutzer | Benutzer              | name    | 111117@h:                                    | s-lu.de                                |                                                                     |                                |
| 👍 E-Portfolio            |                       | Rollen  | Registriert                                  | er Benutzer                            |                                                                     |                                |
| ⊠ E-Mail                 | Sp                    | orache  | English                                      | 2                                      |                                                                     |                                |
| onfiguration             | Schrift               | grösse  | Normal                                       |                                        |                                                                     |                                |
| S. Profil                | E-Mail-Benachricht    | tigung  | täglich                                      |                                        |                                                                     |                                |
| 🕻 Einstellungen          | E-Mail Ve             | ersand  | <ul> <li>E-Mails</li> <li>E-Mails</li> </ul> | an das interne Op<br>an das interne Op | penOLAT Postfach zustellen<br>penOLAT Postfach und die Adresse 1111 | 17@studmail.hs-lu.de zustellen |
| A Passwort               | Zeichensatz für Dow   | nload   | UTF-8                                        |                                        |                                                                     |                                |
|                          |                       |         |                                              |                                        |                                                                     |                                |
|                          |                       |         | Speicher                                     | n Abbrechen                            |                                                                     |                                |

# Find a course in OLAT

On your OLAT homepage you can find four tabs: Favourites, My courses, Catalog and Search.

| Hochschule<br>Ludwigshafen am Rhein © Infos | Courses Groups |         | • 🚥 ଡ ឝ ୯ 🖉 • |
|---------------------------------------------|----------------|---------|---------------|
| Favourites                                  | My courses     | Catalog | Search        |
|                                             |                |         | ▼- 11- ◇ ■ ■  |
| No data available in table                  |                |         |               |
|                                             |                |         | ∧ Go to top   |

**Catalog** = In the Catalog of OLAT you can find all courses listed under the corresponding university and institute (e.g. HS LU/ Fachbereich 2).

**My courses** = Here are all courses listed in which you are enrolled.

**Favourites** = If you bookmark a course by pressing on the bookmark icon the course will appear under the tab Favourites. Bookmarks make it easy to get back to your favorite course.

**Search** = In case you need to look for a course you can search for it using the search mask.

#### Log out

Click on the user button in the upper right corner and press Log out.

#### Personal tools

- 🛗 Calendar
- A Subscriptions
   ■
- Personal folder
- 💭 Notes
- Evidences of achievement
- Q Other users
- 🖬 ePortfolio
- 🖂 E-mail

#### Configuration

- 👗 Profile
- 📽 System settings
- Password

🕩 Log out

#### E-Learning Team University of Applied Science Ludwigshafen

#### Stabsstelle Studium und Lehre

Kompetenz- und Supportcenter E-Learning Ernst-Boehe-Strasse 15 Gebäude E (Postbankgebäude) Raum E 12c 67059 Ludwigshafen E-Mail: e-learning@hs-lu.de

Georg Emunds Telefon: +49 (0)621- 5203 203 E-Mail: emunds@hs-lu.de

Uta Lungershausen Telefon: +49 (0)621- 5203 493 E-Mail: uta.lungershausen@hs-lu.de

Beratungszeiten siehe www.hs-lu.de/elearning